# 客家社大 2018 秋季班 2018-09-05 第 06 次上課

| iPhone 聯絡人   | P1 |
|--------------|----|
| Oppo 聯絡人     | P3 |
| Sony         | P4 |
| 三星 SamSungS8 | P5 |
| 小米           | P6 |

# 🧉 iPhone

#### 點選定中的聯絡人

| ●●○○○ 中蘭電信 4G 下午7:23 考 § 100% —●<br>個人誘點:2 個連線 | ◆>>>> 中華電信 4G 下午7:27        | ◆>>>> 中華電信 4G 下午7:27         | ●●>>>> 中華電信 4G 下午7:27                       |
|------------------------------------------------|-----------------------------|------------------------------|---------------------------------------------|
| 💽 🔕 🤜                                          | 設定                          |                              | ✓聯絡資訊 帳號                                    |
|                                                | iCloud     image @gmail.com | 帳號<br>Gmail, iCloud, 正常@gm > | 帳號<br>iCloud<br>iCloud Drive - 聯络資訊→還有 8 項… |
| 🏽 🖉 🏠 👕                                        | Turies & App Store          | 排序方式 姓氏在 名 >                 | Gmail ><br>影件、聯絡資訊、行事題 >                    |
| ISH Launcher Bills Mail                        | 🖾 郵件 💦 💈                    | 顯示順序 名字在前                    | 部件、製焙資訊、行事度<br>()                           |
| 點選進入設定                                         | 👥 聯絡資訊 🔷 >                  | 簡稱                           | 加入帳號                                        |
|                                                | 🗊 行事曆 >                     | 我的資料 陳                       | 有備份的項目                                      |
|                                                | 備忘錄                         | 預設帳號 Gm                      | <b>撷取新資料</b> 指                              |
| 名片全能王 計算機 App Store 電話                         | 提醒事項                        | 在 App 中找到的聯 ()               |                                             |

點選設定中的 iCloud, iPhone 的雲端備份

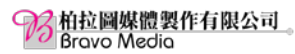

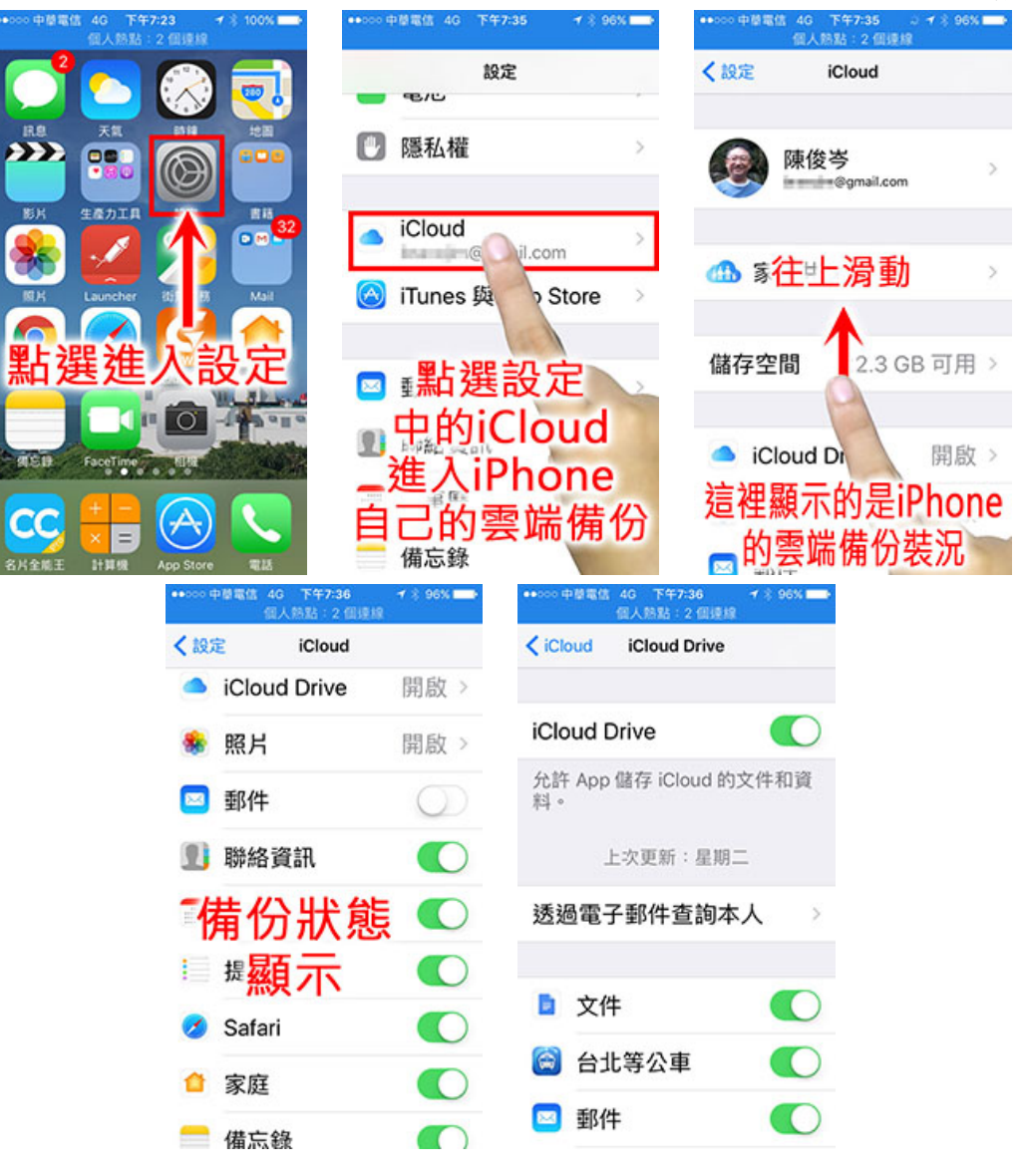

#### 新增聯絡人資訊

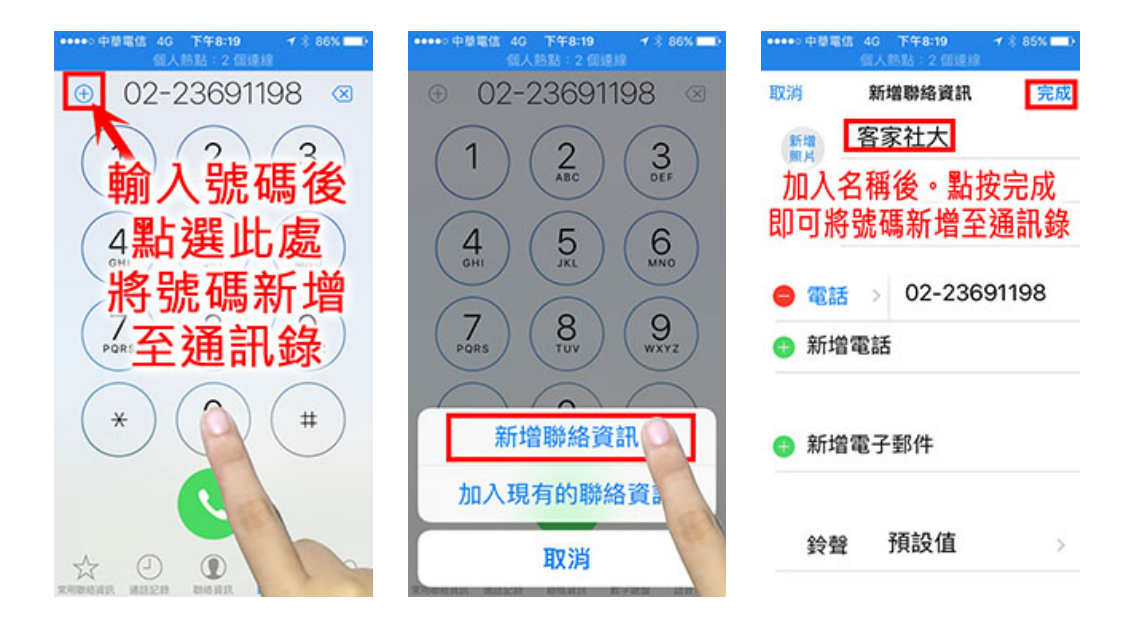

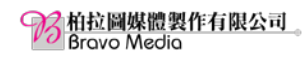

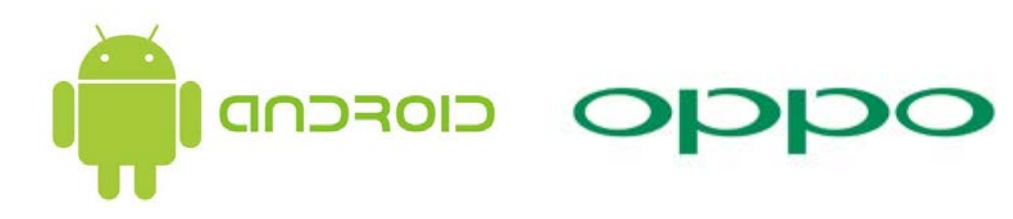

#### 選擇要顯示的聯絡人

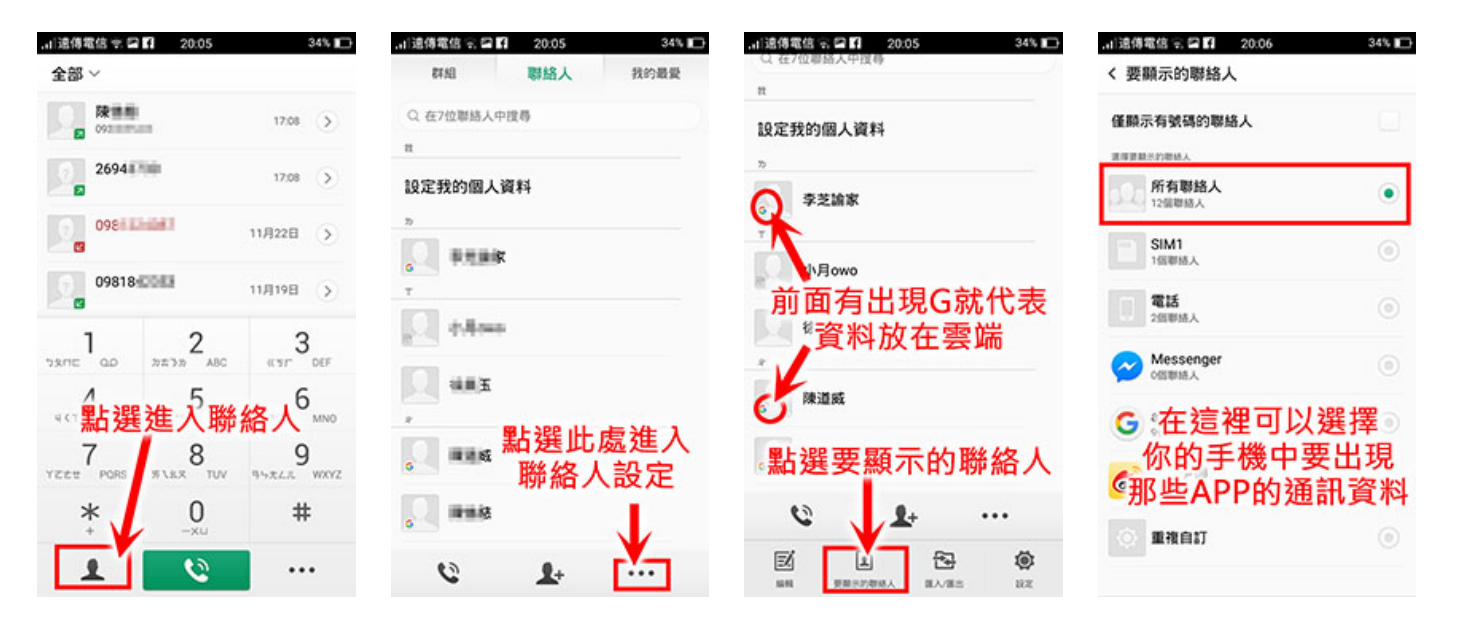

#### 建立新聯絡人

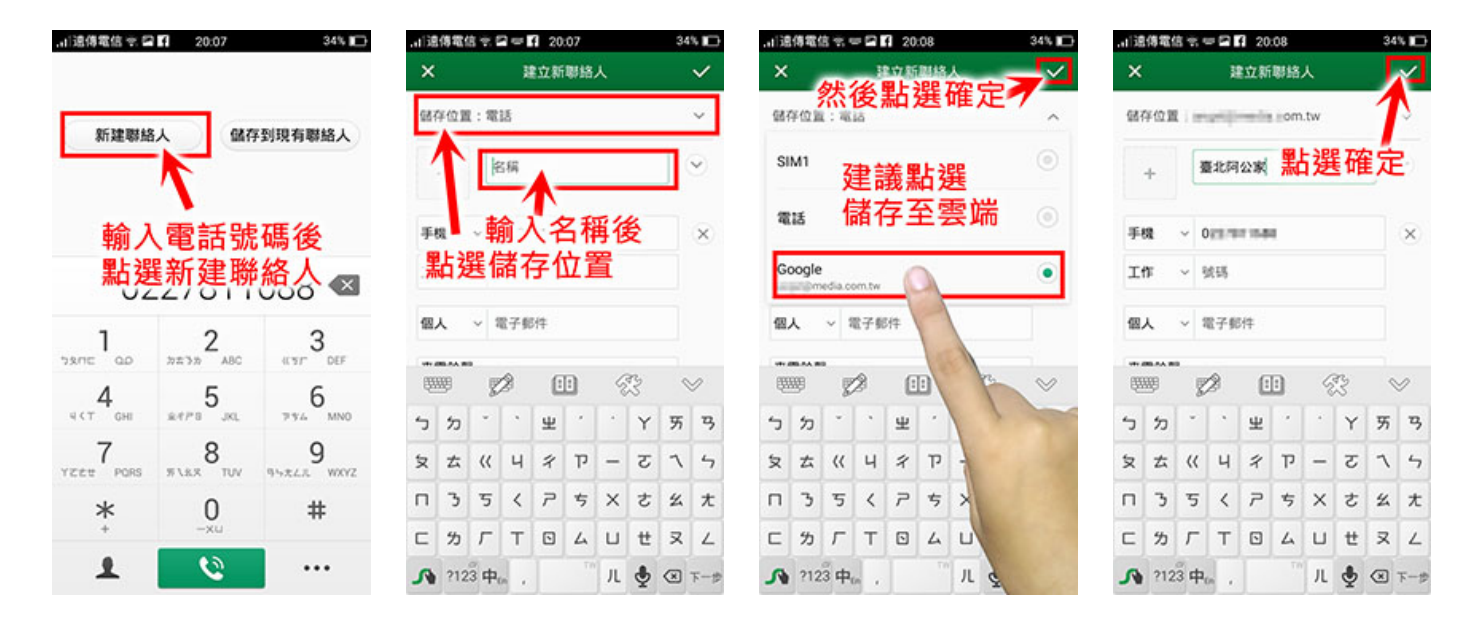

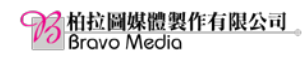

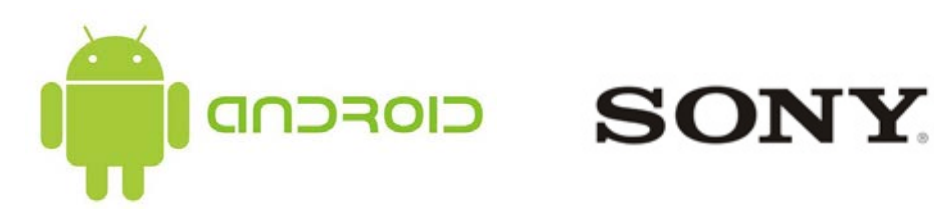

#### 選擇要顯示的聯絡人

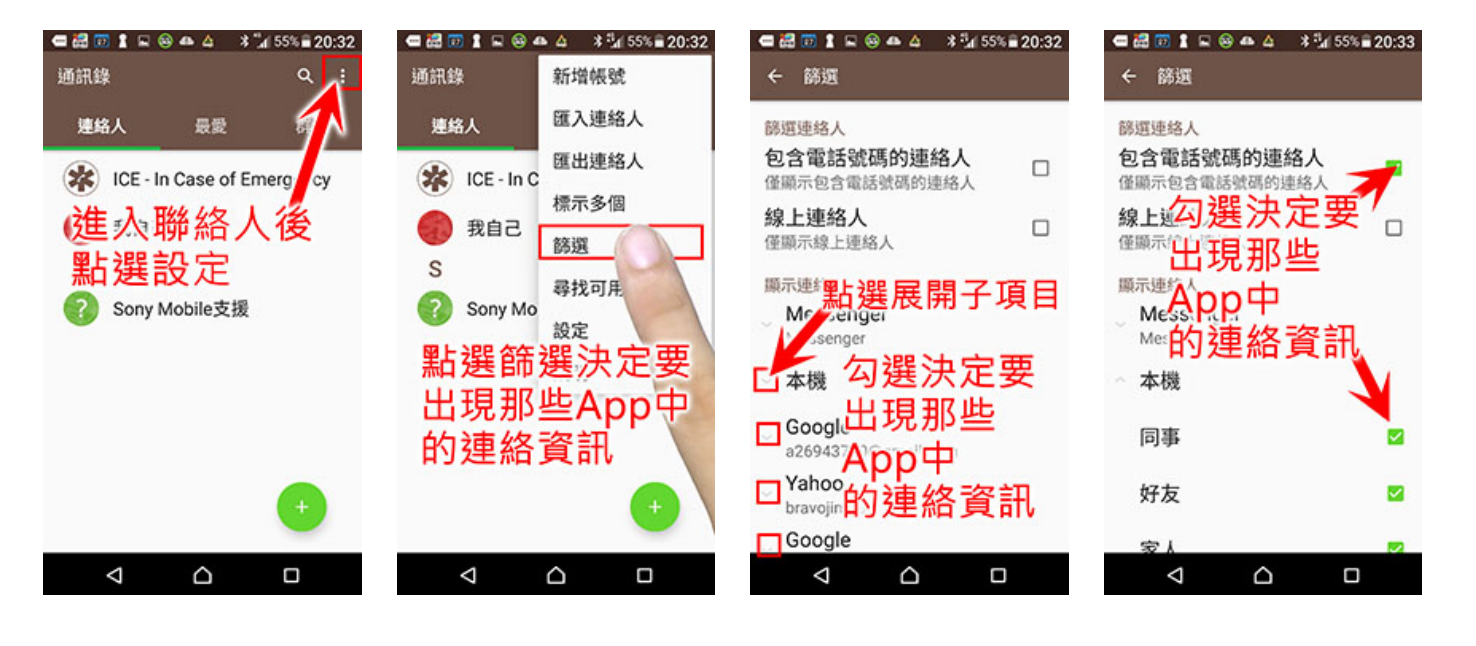

#### 建立新聯絡人

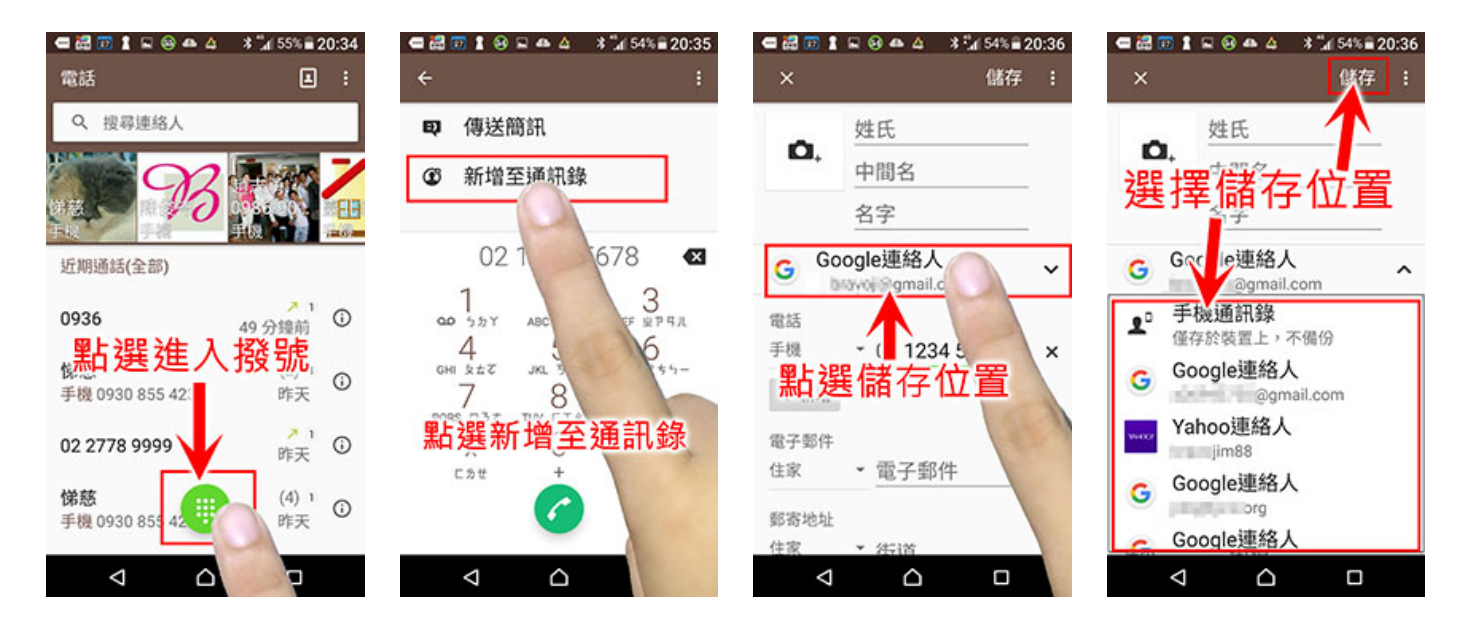

Making Wedle Brove Medie SAMSUNG SamSung 聯絡人新增儲存與備份

### 1、要顯示的聯絡人

在聯絡人設定中點選「要顯示的聯絡人」,可選擇要顯示聯絡人的來源,三星預設是「全部聯絡人」來源都顯示,但我們可以只設定其中一個帳號顯示在聯絡人清單中。

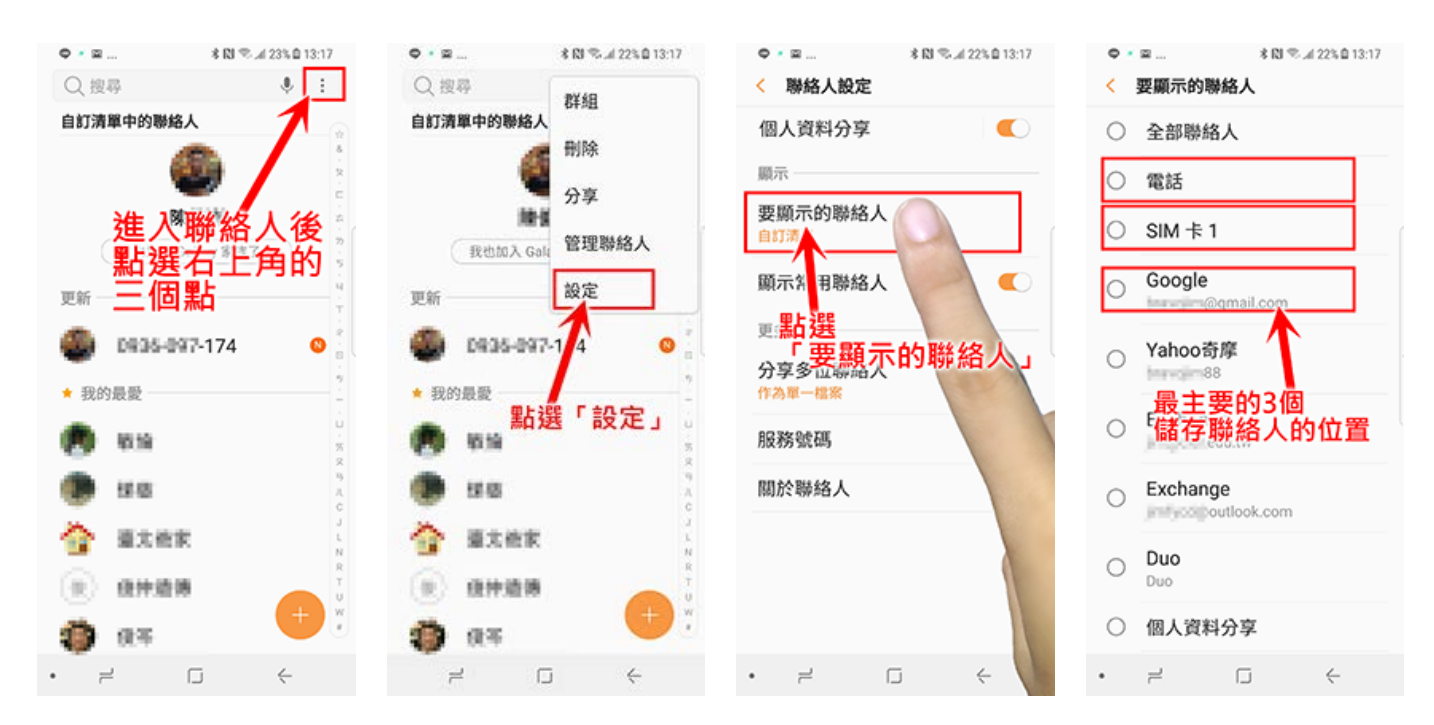

## 2、新增聯絡人

在新增聯絡人中最重要的是要將聯絡人儲存至何處,我們通常建議大家存在 Google 雲端帳號中,這樣大家以後換手機的時候會比較方便

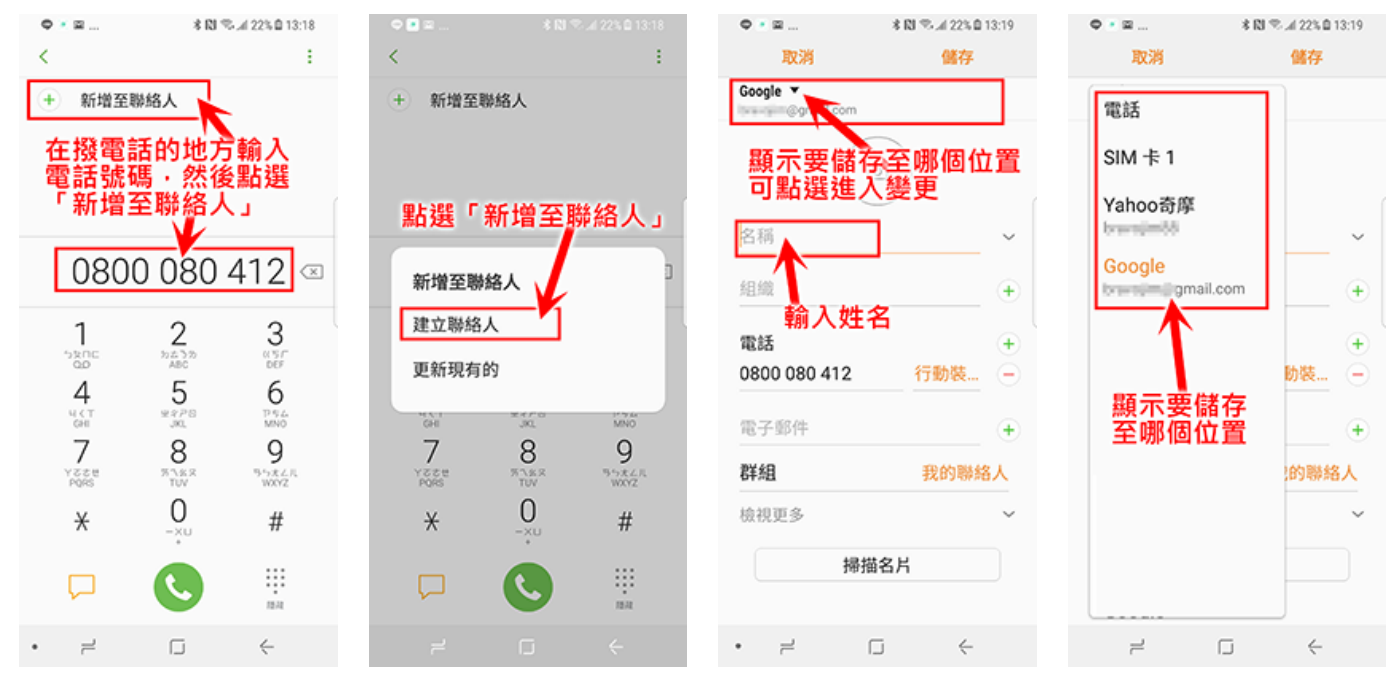

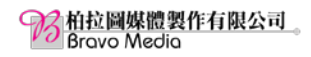

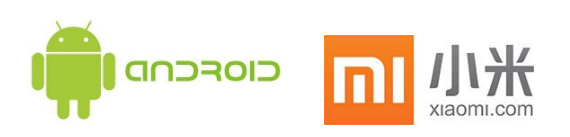

#### 選擇要顯示的聯絡人

•

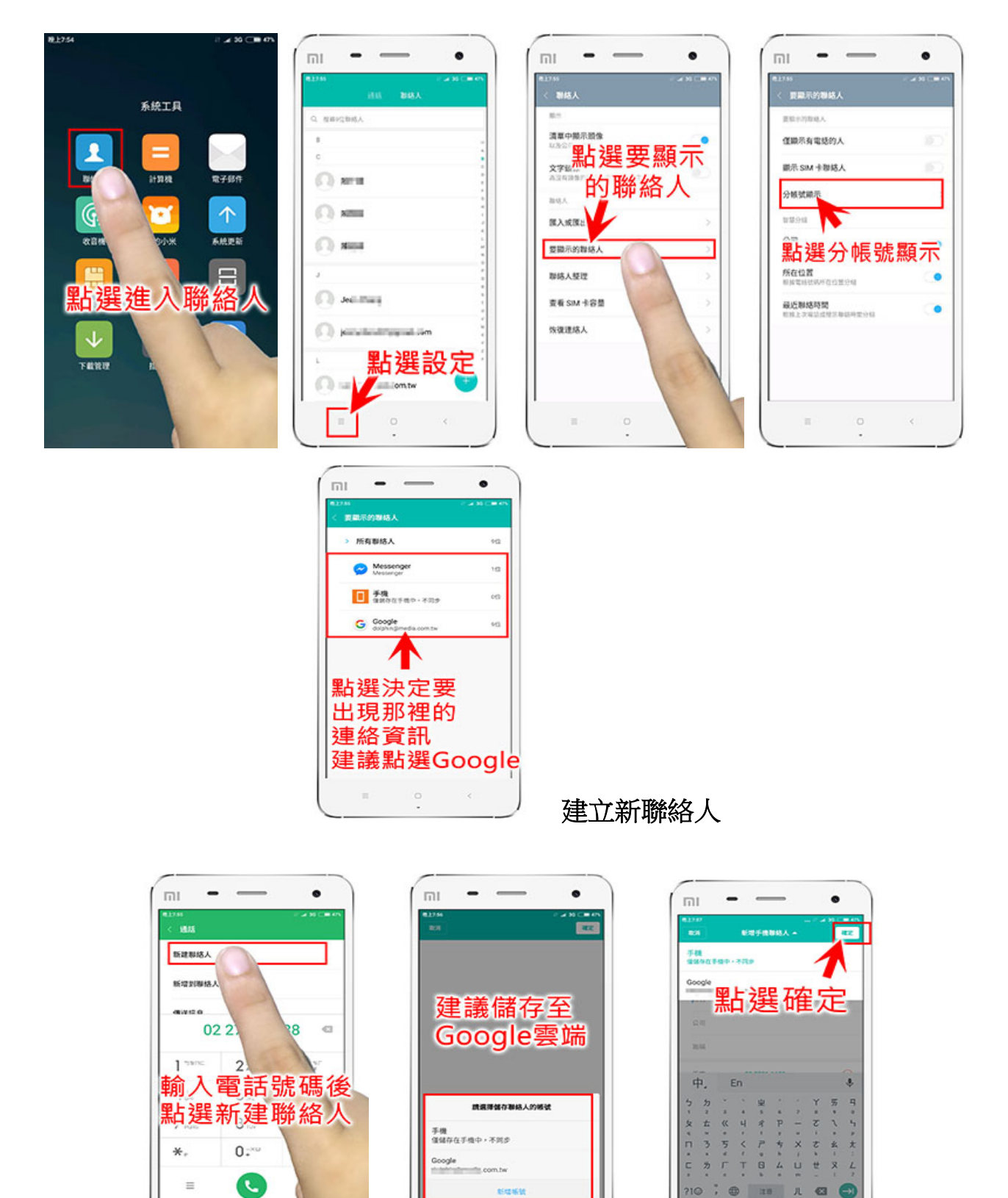

•